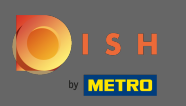

Passen Sie hier die Öffnungszeiten an. Sie haben die Wahl zwischen 24/7, täglich oder flexibel. Hinweis: 24/7 bedeutet, dass Ihr Lokal ausnahmslos jeden Tag geöffnet ist.

| ê              | Location Edit |          |                                                                                                    |               |      |               |   |        |   |   |   |  |  |  | = 📌 🖸 |  |
|----------------|---------------|----------|----------------------------------------------------------------------------------------------------|---------------|------|---------------|---|--------|---|---|---|--|--|--|-------|--|
| <b>62</b> 6 DA | SHBOARD       | Save     | Save & Close                                                                                                    |               |      |               |   |        |   |   |   |  |  |  |       |  |
| 😁 RE           | STAURANT 🗸 🗸  | Loca     | tion Settings                                                                                                    | Opening Hours | Paym | ents Delivery |   |        |   |   |   |  |  |  |       |  |
| Lo             | ocations      | Open     | ing Hours                                                                                                    |               |      |               |   |        |   |   |   |  |  |  |       |  |
| <b>111</b> KIT | CHEN <        | The ope  | The opening hours are for information purposes only. If you want to adjust the times at which the customer can place a pickup or delivery order, please change the timeslots below. |               |      |               |   |        |   |   |   |  |  |  |       |  |
| 네 SA           | LES <         | 24/7     | 24/7 Daily Flexible                                                                                                    |               |      |               |   |        |   |   |   |  |  |  |       |  |
| ⊡≊ ма          | RKETING <     | Delive   | Delivery Hours                                                                                                    |               |      |               |   |        |   |   |   |  |  |  |       |  |
| to             | CALISATION <  |          |                                                                                                    |               |      |               |   |        |   |   |   |  |  |  |       |  |
| 🖌 то           | ols <         | 24/7     | Daily Flexible                                                                                                    |               |      |               |   |        |   |   |   |  |  |  |       |  |
| 🕫 SY:          | STEM <        | Flexible |                                                                                                    |               |      |               |   | 071710 |   |   |   |  |  |  |       |  |
| /ersion : '    | 1.31.0        | Mar      | OPEN HOUR                                                                                                    |               |      |               | • | STATUS |   |   | - |  |  |  |       |  |
|                |               | Mon      | 13:30                                                                                                    |               | U    | 22:00         | U | Open   | + |   |   |  |  |  |       |  |
|                |               | Tue      | 00:00                                                                                                    |               | 0    | 23:59         | 0 | Open   | + |   | 3 |  |  |  |       |  |
|                |               | Wed      | 00:00                                                                                                    |               | 0    | 23:59         | 0 | Open   | + | Î | 3 |  |  |  |       |  |
|                |               | Thu      | 00:00                                                                                                    |               | O    | 23:59         | 0 | Open   | + | Î | 3 |  |  |  |       |  |
|                |               | Fri      | 00:00                                                                                                    |               | 0    | 23:59         | 0 | Open   | • | Î | 1 |  |  |  |       |  |
|                |               | Sat      | 00:00                                                                                                    |               | 0    | 23:59         | 0 | Open   | • |   | 1 |  |  |  |       |  |
|                |               | Sun      | 00:00                                                                                                    |               | 0    | 23:59         | 0 | Open   | + |   | 1 |  |  |  |       |  |
|                |               |          |                                                                                                    |               |      |               |   |        |   |   |   |  |  |  |       |  |

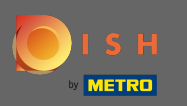

Durch die Auswahl täglich können Sie für bestimmte Tage die gleichen Öffnungszeiten festlegen. Klicken Sie auf das Plus-Symbol, um eine zusätzliche Öffnungszeit hinzuzufügen.

| Location Edit      | t                                                                                                    | = 🔹 💽 |  |  |  |  |  |  |  |  |  |  |
|--------------------|----------------------------------------------------------------------------------------------------|-------|--|--|--|--|--|--|--|--|--|--|
| 🙆 DASHBOARD        | Save & Close                                                                                                    |       |  |  |  |  |  |  |  |  |  |  |
| 🗃 RESTAURANT 🛛 🗸 🗸 | Location Settings Opening Hours Payments Delivery                                                                                                    |       |  |  |  |  |  |  |  |  |  |  |
| Locations          | Opening Hours                                                                                                    |       |  |  |  |  |  |  |  |  |  |  |
| YI KITCHEN <       | The opening hours are for information purposes only. If you want to adjust the times at which the customer can place a pickup or delivery order, please change the timeslots below.                                                                                                    |       |  |  |  |  |  |  |  |  |  |  |
| 네 SALES <          | 24/7 Daily Flexible                                                                                                    |       |  |  |  |  |  |  |  |  |  |  |
| 🗠 MARKETING 🧹      | Days                                                                                                    |       |  |  |  |  |  |  |  |  |  |  |
| + LOCALISATION <   | Mon Tue Wed Thu Fri Sat Sun                                                                                                    |       |  |  |  |  |  |  |  |  |  |  |
| 🗲 TOOLS <          | OPEN HOUR CLOSE HOUR                                                                                                    |       |  |  |  |  |  |  |  |  |  |  |
| 🛠 SYSTEM <         | 13:00         Image: 15:00         Image: 15:00                                                                                                    |       |  |  |  |  |  |  |  |  |  |  |
| /ersion : 1.31.0   | 17:30 O0:00 O                                                                                                    |       |  |  |  |  |  |  |  |  |  |  |
|                    |                                                                                                    |       |  |  |  |  |  |  |  |  |  |  |
|                    | Delivery Hours                                                                                                    |       |  |  |  |  |  |  |  |  |  |  |
|                    |                                                                                                    |       |  |  |  |  |  |  |  |  |  |  |
|                    | 24// Daily Flexible                                                                                                    |       |  |  |  |  |  |  |  |  |  |  |
|                    | Flexible                                                                                                    |       |  |  |  |  |  |  |  |  |  |  |
|                    | OPEN HOUR CLOSE HOUR STATUS                                                                                                    |       |  |  |  |  |  |  |  |  |  |  |
|                    | Mon 13:30 U 22:00 Open +                                                                                                    |       |  |  |  |  |  |  |  |  |  |  |
|                    | Tue         00:00         Image: Open state         Image: Open state </td <td></td> |       |  |  |  |  |  |  |  |  |  |  |

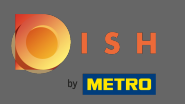

Ð

## Klicken Sie auf flexibel .

| <b>Location</b> Edit |                                                                                                    |                |            |  | <b>=</b> 📌 🕓 |  |  |  |  |  |  |  |
|----------------------|----------------------------------------------------------------------------------------------------|----------------|------------|--|--------------|--|--|--|--|--|--|--|
| 🙆 DASHBOARD          | Save & Close                                                                                                    |                |            |  |              |  |  |  |  |  |  |  |
| 🖃 RESTAURANT 🛛 🗸 🗸   | Location Settings Opening Hours Paymen                                                                                                    | ats Delivery   |            |  |              |  |  |  |  |  |  |  |
| Locations            | Opening Hours                                                                                                    |                |            |  |              |  |  |  |  |  |  |  |
| YI KITCHEN <         | The opening hours are for information purposes only. If you want to adjust the times at which the customer can place a pickup or delivery order, please change the timeslots below. |                |            |  |              |  |  |  |  |  |  |  |
| ഥ SALES <            | 24/7 Daily Flexible                                                                                                    |                |            |  |              |  |  |  |  |  |  |  |
| 🗠 MARKETING 🧹 <      | Days                                                                                                    |                |            |  |              |  |  |  |  |  |  |  |
| LOCALISATION <       | Mon Tue Wed Thu Fri Sat Sun                                                                                                    |                |            |  |              |  |  |  |  |  |  |  |
| 🖌 tools <            | OPEN HOUR                                                                                                    | CLOSE HOUR     | CLOSE HOUR |  |              |  |  |  |  |  |  |  |
| 📽 SYSTEM 🔇           | 13:00                                                                                                    | <b>G</b> 15:00 | 0          |  |              |  |  |  |  |  |  |  |
| /ersion : 1.31.0     | 17:30                                                                                                    | 00:00          | 0          |  |              |  |  |  |  |  |  |  |
|                      | 20:00                                                                                                    | 0 22:30        | 0          |  |              |  |  |  |  |  |  |  |
|                      |                                                                                                    |                |            |  |              |  |  |  |  |  |  |  |
|                      | Delivery Hours                                                                                                    |                |            |  |              |  |  |  |  |  |  |  |
|                      | 24/7 Daily Flexible                                                                                                    |                |            |  |              |  |  |  |  |  |  |  |
|                      | Flexible                                                                                                    |                |            |  |              |  |  |  |  |  |  |  |
|                      | OPEN HOUR                                                                                                    | CLOSE HOUR     | STATUS     |  |              |  |  |  |  |  |  |  |
|                      | Mon 13:30 O                                                                                                    | 22:00          | C Open +   |  |              |  |  |  |  |  |  |  |

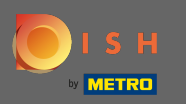

## Durch die flexible Wahl können die Öffnungszeiten für jeden Tag angepasst werden.

| Location Edit    |                                                                                                    | <b>=</b> 📌 🖸                                                                                                    |  |  |  |  |  |  |  |  |  |  |
|------------------|----------------------------------------------------------------------------------------------------|----------------------------------------------------------------------------------------------------|--|--|--|--|--|--|--|--|--|--|
| 🙆 DASHBOARD      | B Save & Close                                                                                                    |                                                                                                    |  |  |  |  |  |  |  |  |  |  |
| 🖶 RESTAURANT 🗸 🗸 | Location Settings Opening Hours Payments Delivery                                                                                                    |                                                                                                    |  |  |  |  |  |  |  |  |  |  |
| Locations        | Opening Hours                                                                                                    |                                                                                                    |  |  |  |  |  |  |  |  |  |  |
| YI KITCHEN <     | The opening hours are for information purposes only. If you want to adjust the times at which the customer can place a pickup or delivery order, please change the timeslots below. | The opening hours are for information purposes only. If you want to adjust the times at which the customer can place a pickup or delivery order, please change the timeslots below. |  |  |  |  |  |  |  |  |  |  |
| 년 SALES <        | 24/7 Daily Flexible                                                                                                    | 24/7 Daily Flexible                                                                                                    |  |  |  |  |  |  |  |  |  |  |
| 🗠 MARKETING 🧹 <  | Flexible                                                                                                    |                                                                                                    |  |  |  |  |  |  |  |  |  |  |
| UCALISATION <    | OPEN HOUR CLOSE HOUR STATUS                                                                                                    |                                                                                                    |  |  |  |  |  |  |  |  |  |  |
| 🖌 TOOLS <        | Mon 00:00 • 23:59 • Open + 1                                                                                                    |                                                                                                    |  |  |  |  |  |  |  |  |  |  |
| 🛠 SYSTEM <       | Tue 00:00 O 23:59 Open +                                                                                                    |                                                                                                    |  |  |  |  |  |  |  |  |  |  |
| Version : 1.31.0 | Wed 00:00 • 23:59 • Open + 1                                                                                                    |                                                                                                    |  |  |  |  |  |  |  |  |  |  |
|                  | Thu 00:00 O 23:59 Open + 1                                                                                                    |                                                                                                    |  |  |  |  |  |  |  |  |  |  |
|                  | Fri 00:00 0 23:59 0 Open + 1                                                                                                    |                                                                                                    |  |  |  |  |  |  |  |  |  |  |
|                  | Sat         00:00         0         23:59         0         Open         +         1                                                                                                |                                                                                                    |  |  |  |  |  |  |  |  |  |  |
|                  | Sun 00:00 O 23:59 Open + 1                                                                                                    |                                                                                                    |  |  |  |  |  |  |  |  |  |  |
|                  | Delivery Hours                                                                                                    |                                                                                                    |  |  |  |  |  |  |  |  |  |  |
|                  | 24/7 Daily Flexible                                                                                                    |                                                                                                    |  |  |  |  |  |  |  |  |  |  |

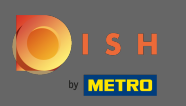

Passen Sie hier die Lieferzeiten an. Sie haben die Wahl zwischen 24/7, täglicher oder flexibler Zustellung. Hinweis: 24/7 bedeutet, dass Ihr Betrieb ausnahmslos jeden Tag beliefert wird.

| Thu      | 00:00                                                                                            | 0                                                                                                    | 23:59                                                                                                    | 0                                                                                                    | Open                                                                                                    | +                                                                                                    |                                                                                                    |                                                                                                    |                                                                                                    |
|----------|--------------------------------------------------------------------------------------------------|----------------------------------------------------------------------------------------------------|----------------------------------------------------------------------------------------------------|----------------------------------------------------------------------------------------------------|----------------------------------------------------------------------------------------------------|----------------------------------------------------------------------------------------------------|----------------------------------------------------------------------------------------------------|----------------------------------------------------------------------------------------------------|----------------------------------------------------------------------------------------------------|
| Fri      | 00:00                                                                                            | 0                                                                                                    | 23:59                                                                                                    | 0                                                                                                    | Open                                                                                                    | +                                                                                                    |                                                                                                    |                                                                                                    |                                                                                                    |
| Sat      | 00:00                                                                                            | 0                                                                                                    | 23:59                                                                                                    | 0                                                                                                    | Open                                                                                                    | +                                                                                                    |                                                                                                    |                                                                                                    |                                                                                                    |
| Sun      | 00:00                                                                                            | 0                                                                                                    | 23:59                                                                                                    | 0                                                                                                    | Open                                                                                                    | +                                                                                                    | Î                                                                                                    |                                                                                                    |                                                                                                    |
| Delive   | ry Hours                                                                                         |                                                                                                    |                                                                                                    |                                                                                                    |                                                                                                    |                                                                                                    |                                                                                                    |                                                                                                    |                                                                                                    |
|          |                                                                                                  |                                                                                                    |                                                                                                    |                                                                                                    |                                                                                                    |                                                                                                    |                                                                                                    |                                                                                                    |                                                                                                    |
| 24/7     | Daily Flexible                                                                                   |                                                                                                    |                                                                                                    |                                                                                                    |                                                                                                    |                                                                                                    |                                                                                                    |                                                                                                    |                                                                                                    |
| Flexible | OPEN HOUR                                                                                        |                                                                                                    | CLOSE HOUR                                                                                                    |                                                                                                    | STATUS                                                                                                    |                                                                                                    |                                                                                                    |                                                                                                    |                                                                                                    |
| Mon      | 13:30                                                                                            | 0                                                                                                    | 22:00                                                                                                    | 0                                                                                                    | Open                                                                                                    | +                                                                                                    |                                                                                                    |                                                                                                    |                                                                                                    |
| Tue      | 00:00                                                                                            | 0                                                                                                    | 23:59                                                                                                    | O                                                                                                    | Open                                                                                                    | +                                                                                                    |                                                                                                    |                                                                                                    |                                                                                                    |
| Wed      | 00:00                                                                                            | 0                                                                                                    | 23:59                                                                                                    | 0                                                                                                    | Open                                                                                                    | +                                                                                                    |                                                                                                    |                                                                                                    |                                                                                                    |
| Thu      | 00:00                                                                                            | 0                                                                                                    | 23:59                                                                                                    | O                                                                                                    | Open                                                                                                    | +                                                                                                    |                                                                                                    |                                                                                                    |                                                                                                    |
| Fri      | 00:00                                                                                            | 0                                                                                                    | 23:59                                                                                                    | 0                                                                                                    | Open                                                                                                    | +                                                                                                    |                                                                                                    |                                                                                                    |                                                                                                    |
| Sat      | 00:00                                                                                            | 0                                                                                                    | 23:59                                                                                                    | 0                                                                                                    | Open                                                                                                    | +                                                                                                    |                                                                                                    |                                                                                                    |                                                                                                    |
| Sun      | 00:00                                                                                            | 0                                                                                                    | 23:59                                                                                                    | 0                                                                                                    | Open                                                                                                    | +                                                                                                    |                                                                                                    |                                                                                                    |                                                                                                    |
|          | Fri<br>Sat<br>Sun<br>Delive<br>24/7<br>Flexible<br>Mon<br>Tue<br>Wed<br>Thu<br>Fri<br>Sat<br>Sun | Fri       00:00         Sat       00:00         Sun       00:00         Peliver       Flexible         24/7       Daily       Flexible         Flexible       OPEN HOUR         Mon       13:30         Tue       00:00         Thu       00:00         Fri       00:00         Sat       00:00         Sun       00:00 | Fri       00:00       0         Sat       00:00       0         Sun       00:00       0         Delivery Hours       0         24/7       Daily Flexible         Flexible       0         OPEN HOUR       0         Mon       13:30       0         Tue       00:00       0         Wed       00:00       0         Fri       00:00       0         Sat       00:00       0         Sat       00:00       0 | Fri       00:00       0       23:59         Sat       00:00       0       23:59         Sun       00:00       0       23:59         Delivery Hours         Image: Second Second | Fri       00:00       0       23:59       0         Sat       00:00       0       23:59       0         Sun       00:00       0       23:59       0         Delivery Hours         Image: Colspan="2">Image: Colspan="2">Image: Colspan="2"         Mon       13:30       Image: Colspan="2"       Image: Colspan="2"       Image: Cols | Fri       00:00       0       23:59       0       Open         Sat       00:00       0       23:59       0       Open         Sun       00:00       0       23:59       0       Open         Delivery       Hours       0       0       0       0         Flexible         Flexible         Flexible         OPEN HOUR       Status         00:00       0       22:00       0       Open         Tue       00:00       0       23:59       0       Open         Wed       00:00       0       23:59       0       Open         Fri       00:00       0       23:59       0       Open         Sat       00:00       0       23:59       0       Open         Sat       00:00       0       23:59       0       Open         Sun       00:00       0       23:59       0       Open | Fri       00:00       0       23:59       0       Open       +         Sat       00:00       0       23:59       0       Open       +         Sun       00:00       0       23:59       0       Open       +         Sun       00:00       0       23:59       0       Open       +         Deliver/       Hours       -       -       +       +         24/7       Daily Flexible       -       -       +       +       +       +       +       +       +       +       +       +       +       +       +       +       +       +       +       +       +       +       +       +       +       +       +       +       +       +       +       +       +       +       +       +       +       +       +       +       +       +       +       +       +       +       +       +       +       +       +       +       +       +       +       +       +       +       +       +       +       +       +       +       +       +       +       +       +       +       +       +       + <th>Fri       00:00       0       23:59       0       Open       +       1         Sun       00:00       0       23:59       0       Open       +       1         Sun       00:00       0       23:59       0       Open       +       1         Sun       00:00       0       23:59       0       Open       +       1         Deliversenewee         PENHOR       CLOSE HOUR       Strus         Tue       0:00       0       23:59       0       Open       +       1         Ved       0:00       0       23:59       0       Open       +       1       1         Fri       0:00       0       23:59       0       Open       +       1       1         Fri       0:00       0       23:59       0       Open       +       1       1         Sun       0:00       0       23:59       0       Open       +       1       1         Sun       0:00       0       23:59       0       Open       +       1       1</th> <th>Fri       00:00       0       23:59       0       Open       1       1         Sun       00:00       0       23:59       0       Open       1       1         Sun       00:00       0       23:59       0       Open       1       1         Sun       00:00       0       23:59       0       Open       1       1         Verse             Pelivery             Verse             Open       1       1             Verse             Verse             Verse             Verse             Verse             Verse             Verse             Verse             OPEN HOUR       CLOSE HOUR       STATUS             Thu       00:00       0       23:59       0       Open       1       1         Verd</th> | Fri       00:00       0       23:59       0       Open       +       1         Sun       00:00       0       23:59       0       Open       +       1         Sun       00:00       0       23:59       0       Open       +       1         Sun       00:00       0       23:59       0       Open       +       1         Deliversenewee         PENHOR       CLOSE HOUR       Strus         Tue       0:00       0       23:59       0       Open       +       1         Ved       0:00       0       23:59       0       Open       +       1       1         Fri       0:00       0       23:59       0       Open       +       1       1         Fri       0:00       0       23:59       0       Open       +       1       1         Sun       0:00       0       23:59       0       Open       +       1       1         Sun       0:00       0       23:59       0       Open       +       1       1 | Fri       00:00       0       23:59       0       Open       1       1         Sun       00:00       0       23:59       0       Open       1       1         Sun       00:00       0       23:59       0       Open       1       1         Sun       00:00       0       23:59       0       Open       1       1         Verse             Pelivery             Verse             Open       1       1             Verse             Verse             Verse             Verse             Verse             Verse             Verse             Verse             OPEN HOUR       CLOSE HOUR       STATUS             Thu       00:00       0       23:59       0       Open       1       1         Verd |

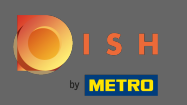

Passen Sie hier die Abholzeiten an. Sie können zwischen 24/7, täglich oder flexibel für Abholungen wählen. Hinweis: 24/7 bedeutet, dass Ihr Betrieb ausnahmslos jeden Tag beliefert wird.

| Location Edit    |          |                                |          |                                         |         |        |   |   | = 📌 😣 |
|------------------|----------|--------------------------------|----------|-----------------------------------------|---------|--------|---|---|-------|
| 🙆 DASHBOARD      | Fri      | 00:00                          | O        | 23:59                                   | C       | Open   |   | 0 |       |
| 🖀 RESTAURANT 🗸 🗸 | Sat      | 00:00                          | 0        | 23:59                                   | 0       | Open   | + | • |       |
| Locations        | Sun      | 00:00                          | 0        | 23:59                                   | 0       | Open   | + | • |       |
| YI KITCHEN <     | Dista    |                                |          |                                         |         |        |   |   |       |
| 년 SALES <        | PICK-L   | Jp Hours                       |          |                                         |         |        |   |   |       |
| 🗠 MARKETING 🧹    | 24/7     | Daily Flexible                 |          |                                         |         |        |   |   |       |
| LOCALISATION <   | Flexible |                                |          |                                         |         |        |   |   |       |
| 🖌 TOOLS <        |          | OPEN HOUR                      |          | CLOSE HOUR                              |         | STATUS |   | - |       |
| ✿ SYSTEM <       | Mon      | 00:00                          | O        | 23:59                                   | Q       | Open   | + | 0 |       |
| /ersion : 1.31.0 | Tue      | 00:00                          | 0        | 23:59                                   | O       | Open   | - | 0 |       |
|                  | Wed      | 00:00                          | 0        | 23:59                                   | O       | Open   | + |   |       |
|                  | Thu      | 00:00                          | 0        | 23:59                                   | 0       | Open   | + |   |       |
|                  | Fri      | 00:00                          | 0        | 23:59                                   | 0       | Open   | + |   |       |
|                  | Sat      | 00:00                          | 0        | 23:59                                   | C       | Open   | + |   |       |
|                  | Sun      | 00:00                          | 0        | 23:59                                   | 0       | Open   | + |   |       |
|                  | Notice ( | Closed Restaurant              |          |                                         |         |        |   |   |       |
|                  | <b>D</b> | ear Customer,<br>We are closed | and will | be glad to serve you again from xx.xx.x | xxx on. |        |   |   |       |

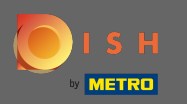

Unter Restaurant geschlossener Hinweis können Sie den Hinweis bearbeiten, der dem Kunden angezeigt wird, wenn Ihr Restaurant geschlossen ist.

| <b>Location</b> Edit |          |                                |         |                                           |         |        |   |   | = | ••• |
|----------------------|----------|--------------------------------|---------|-------------------------------------------|---------|--------|---|---|---|-----|
| DASHBOARD            | Fri      | 00:00                          | 0       | 23:59                                     | 0       | Open   | ÷ |   |   |     |
| 🚍 RESTAURANT 🗸 🗸     | Sat      | 00:00                          | 0       | 23:59                                     | 0       | Open   | + |   |   |     |
| Locations            | Sun      | 00:00                          | 0       | 23:59                                     | 0       | Open   | + |   |   |     |
| YI KITCHEN <         |          |                                |         |                                           |         |        |   |   |   |     |
| 내 SALES <            | Pick-I   | up Hours                       |         |                                           |         |        |   |   |   |     |
| 🗠 MARKETING <        | 24/7     | Daily Flexible                 |         |                                           |         |        |   |   |   |     |
| LOCALISATION <       | Flexible | •                              |         |                                           |         |        |   |   |   |     |
| 🖌 TOOLS 🛛 <          |          | OPEN HOUR                      |         | CLOSE HOUR                                | •       | STATUS |   |   |   |     |
| 🗱 SYSTEM <           | Mon      | 00:00                          | U       | 23:59                                     | U       | Open   | + |   |   |     |
| /ersion : 1.31.0     | Tue      | 00:00                          | 0       | 23:59                                     | 0       | Open   | + |   |   |     |
|                      | Wed      | 00:00                          | 0       | 23:59                                     | O       | Open   | + |   |   |     |
|                      | Thu      | 00:00                          | 0       | 23:59                                     | 0       | Open   | + |   |   |     |
|                      | Fri      | 00:00                          | 0       | 23:59                                     | 0       | Open   | + | Ĩ |   |     |
|                      | Sat      | 00:00                          | 0       | 23:59                                     | 0       | Open   | + |   |   |     |
|                      | Sun      | 00:00                          | 0       | 23:59                                     | 0       | Open   | + | î |   |     |
|                      | Notice   | Closed Restaurant              |         |                                           |         |        |   |   |   |     |
|                      | <b>D</b> | ear Customer,<br>We are closed | and wil | l be glad to serve you again from xx.xx.x | xxx on. |        |   |   |   | G   |

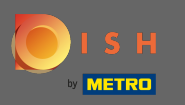

## • Wenn Sie fertig sind, klicken Sie auf Speichern .

| Location Edit    |                                                                                                    | <b>=</b> 📌 💽        |  |  |  |  |  |  |  |  |  |  |
|------------------|----------------------------------------------------------------------------------------------------|---------------------|--|--|--|--|--|--|--|--|--|--|
| 6 DASHBOARD      | Save     Save & Close                                                                                                    |                     |  |  |  |  |  |  |  |  |  |  |
| 🖃 RESTAURANT 🔍 🗸 | Location Settings Opening Hours Payments Delivery                                                                                                    |                     |  |  |  |  |  |  |  |  |  |  |
| Locations        | Opening Hours                                                                                                    |                     |  |  |  |  |  |  |  |  |  |  |
| M KITCHEN <      | The opening hours are for information purposes only. If you want to adjust the times at which the customer can place a pickup or delivery order, please change the timeslots below.                                                                                                    |                     |  |  |  |  |  |  |  |  |  |  |
| 네 SALES <        | 24/7 Daily Flexible                                                                                                    | 24/7 Daily Flexible |  |  |  |  |  |  |  |  |  |  |
| 🗠 MARKETING <    | Flexible                                                                                                    |                     |  |  |  |  |  |  |  |  |  |  |
| + LOCALISATION < | OPEN HOUR CLOSE HOUR STATUS                                                                                                    |                     |  |  |  |  |  |  |  |  |  |  |
| 🗲 TOOLS <        | Mon 00:00 0 23:59 0 Open +                                                                                                    |                     |  |  |  |  |  |  |  |  |  |  |
| 🗱 SYSTEM <       | Tue         00:00         Image: 10 to 10 to 10 t |                     |  |  |  |  |  |  |  |  |  |  |
| Version : 1.31.0 | Wed         00:00         0         23:59         0         Open         +         1                                                                                                    |                     |  |  |  |  |  |  |  |  |  |  |
|                  | Thu         00:00         Image: 0         23:59         Image: 0         Open         Image: 1         Image: 1 <thimage: 1<="" th=""> <thimage: 1<="" th=""> <thimage: 1<="" th=""></thimage:></thimage:></thimage:>                                                                                                    |                     |  |  |  |  |  |  |  |  |  |  |
|                  | Fri         00:00         Image: Comparison of the second second s |                     |  |  |  |  |  |  |  |  |  |  |
|                  | Sat         00:00         Image: Image: Image |                     |  |  |  |  |  |  |  |  |  |  |
|                  | Sun 00:00 Open + 1                                                                                                    |                     |  |  |  |  |  |  |  |  |  |  |
|                  |                                                                                                    |                     |  |  |  |  |  |  |  |  |  |  |
|                  | Delivery Hours                                                                                                    |                     |  |  |  |  |  |  |  |  |  |  |
|                  | 24/7 Daily Flexible                                                                                                    |                     |  |  |  |  |  |  |  |  |  |  |